# Ch 1 Notes - hello\_app

My tutorial notes... be brief, H3 for each section, bold terms etc, code is italics

It's all new. (sort of) Rails 5. The book is Ruby on Rails Tutorial: <u>www.railstutorial.org/</u> Ch 1 builds a Rails application called **hello\_app**. **scaffolding** - generated code in Rails = magic, generate scaffold

## 1.1 Introduction

**Rails** - 2004 intro by David Heinemeier Hansson, 100% open source, small core team **gem** - self-contained solutions to specific problems, like a package in Java Author's Learn Enough to be Dangerous tutorials aren't ready: HTML, CSS, Javascript Great list of advanced resources to learn more about Rails, mostly for pay

# 1.2 Up and running

Installing Rails is a pain. Not on cloud9!

Install Rails on c9: gem install rails -v 5.0.0.1

Note: -v is version. Versions always assumed to be there. Like CDN's. The paradigm now is: Nothing deleted, ever.

Interesting: This Harvard class has their own Cloud9 template: https://cs50.harvard.edu/

# 1.3 The first application

Unix command line: cd, ls, mv, cp, rm, cat, mkdir, rmdir Create the app: *rails* \_5.0.0.1\_ *new hello\_app* Issue: Does *rails new* create a folder or do I need to. Google google. It creates a folder. Speaking of, standard folder structure for all Rails apps. Convention over Configuration. All folders described in Table 1.2: app/, config/, test/, etc **Bundler** - install and include gems needed by an app **Gemfile** - lists all gems used in the app Running the app on c9: *rails server -b \$IP -p \$PORT* Then, click on Share/Application to get new tab with app in it. **Model-View Controller (MVC)** - standard Rails structure, Figure 1.11

#### Rails router is in file config/routes.rb

Bug: My Hello, World didn't work first time because (I think) I just deleted the browser tab previously. Use ^C in my shell to avoid this.

# 1.4 Version control with Git

His git tutorial is there: <u>https://www.learnenough.com/git-tutorial</u> Git commands:

- git config... // global vars
- git init // once to start
- git add -A // add all files in current folder
- git status // show files
- *git commit -m "message"* // commit changes, so we keep them
- git log // show commit messages
- git checkout -b branch-name-here // create new branch
- git branch // show branches
- git push // push changes to origin repo

This is key: "It is important to note that Git commits are local, recorded only on the machine on which the commits occur. We'll see how to push the changes up to a remote repository (using git push)"

Bitbucket - holds Git repos, Github too

On c9, get public key with this command: *cat ~/.ssh/id\_rsa.pub* Bug: Use "Bitbucket settings", not "Manage account"

## 1.5 Deploy

Heroku - Rails hosting platform

Note: my Gemfile was already ready for Heroku

Deploy to Heroku:

- *heroku create* // one time command
- git push heroku master // push master branch up to heroku
- *heroku rename unique-app-name* // name must be unique over all heroku

Here's my rename: https://helloapp694.herokuapp.com/

## 1.6 Conclusion

What we learned:

• Rails framework, Cloud9 IDE, git version control, Bitbucket repo, Heroku deploy

thanks... yow, bill